# Lasell University Information Technology

## Multifactor Authentication Setup Guide

Before logging into your Lasell University E-mail account you will need to setup multifactor authentication following the below instructions. Please ensure to setup your preferred authentication method (app or phone call) on a device you will reliably have access to. If you have questions or need assistance please reach out to the IT helpdesk at 617-243-2200 or <u>helpdesk@lasell.edu</u>

Part 1: Sign up for our multifactor authentication. To sign up for this service, please follow these steps:

1. From an internet browser (Google Chrome, FireFox, Internet Explorer), visit <u>https://aka.ms/mfasetup</u> and sign in with your Lasell username and password.

2. The next screen will present pull-down menu with four options for a verification method. Please check off either **"Phone Call"** or **"Authenticator App or Token"**:

| LASELL UNIVERSITY                                                            |                                                                 | ELarghi@lasell.edu                                                                |
|------------------------------------------------------------------------------|-----------------------------------------------------------------|-----------------------------------------------------------------------------------|
| Additional securi                                                            | ty verification App Pa                                          | asswords                                                                          |
| When you sign in with your password,<br>View video to know how to secure you | you are also required to respond from a registered<br>account   | device. This makes it harder for a hacker to sign in with just a stolen password. |
| what's your preferred option                                                 | 1?                                                              |                                                                                   |
| We'll use this verification option by def                                    | ault.                                                           |                                                                                   |
| Notify me through app                                                        |                                                                 |                                                                                   |
| how would you like to respo                                                  | ond?                                                            |                                                                                   |
| Set up one or more of these options. Le                                      | earn more                                                       |                                                                                   |
| Authentication phone Office phone                                            | United States (+1)   Enter Select your country or region  Exten | r Number Here                                                                     |
| Alternate authentication phone                                               | Select your country or region                                   |                                                                                   |
| Authenticator app or Token                                                   | Set up Authenticator app                                        |                                                                                   |
| Authenticator app - Erin's iPhone                                            | Delete                                                          |                                                                                   |
| restore multi-factor authent                                                 | cation on previously trusted devices                            | ;                                                                                 |
| Restore                                                                      |                                                                 |                                                                                   |
| Save cancel                                                                  |                                                                 |                                                                                   |
| Your phone numbers will only be used                                         | for account security. Standard telephone and SMS                | charges will apply.                                                               |

A.) To setup a **Phone Call** (This method will call the entered phone number whenever an authentication is attempted. To verify the authentication, press "#" when prompted.):

1.) Under What's your preferred option? select Call my authentication phone

#### 2.) Check Off Authentication Phone

- 2.) Enter in your number (RingCentral or Personal)
- 3.) Select Save

| U LASELL UNIVERSITY |  |
|---------------------|--|
|---------------------|--|

ELarghi@lasell.edu | ?

# Additional security verification App Passwords

| When you sign in with your password,<br>View video to know how to secure you | you are also required to respond from a re<br>r account | gistered device. This makes it harder for a hacker to sign in with just a stolen password. |
|------------------------------------------------------------------------------|---------------------------------------------------------|--------------------------------------------------------------------------------------------|
| what's your preferred optior                                                 | 1?                                                      |                                                                                            |
| We'll use this verification option by def                                    | ault.                                                   |                                                                                            |
| Call my authentication phone                                                 | 1                                                       |                                                                                            |
| how would you like to respo                                                  | ond?                                                    |                                                                                            |
| Set up one or more of these options. Le                                      | arn more                                                |                                                                                            |
| Authentication phone                                                         | United States (+1)                                      | 6172432288                                                                                 |
| Office phone                                                                 | Select your country or region                           |                                                                                            |
| Alternate authentication phone                                               | Select your country or region.                          | Extension                                                                                  |
| Authenticator app or Token                                                   | Set up Authenticator app                                | l i i i i i i i i i i i i i i i i i i i                                                    |
| Authenticator app - Erin's iPhone                                            | Delete                                                  |                                                                                            |
| restore multi-factor authenti                                                | ication on previously trusted d                         | evices                                                                                     |
| Restore                                                                      |                                                         |                                                                                            |
| Save <mark>c</mark> ancel                                                    |                                                         |                                                                                            |
| Your phone numbers will only be used                                         | for account security. Standard telephone a              | ind SMS charges will apply.                                                                |
| ©2020 Microsoft Legal   Privacy                                              |                                                         |                                                                                            |

B.) To setup the **Mobile App** (This method integrates with a smart phone application, and will prompt to verify or deny requests by responding to a prompt in this app with either a Yes or No.):

# 1.) Under What's your preferred option? select the drop-down option Notify me through app

#### 2.) Check off Authenticator App or Token

3.) Select Set up Authenticator App

U LASELL UNIVERSITY

ELarghi@lasell.edu | ?

## Additional security verification App Passwords

When you sign in with your password, you are also required to respond from a registered device. This makes it harder for a hacker to sign in with just a stolen password. View video to know how to secure your account

what's your preferred option?

We'll use this verification option by default.

Notify me through app

how would you like to respond?

Set up one or more of these options. Learn more

| Authentication phone              | United States (+1)            | ~  |           |
|-----------------------------------|-------------------------------|----|-----------|
| Office phone                      | Select your country or region | -  |           |
|                                   |                               |    | Extension |
| Alternate authentication phone    | Select your country or region | 2  |           |
|                                   | 1                             |    |           |
| Authenticator app or Token        | Set up Authenticator a        | рр |           |
| Authenticator app - Erin's iPhone | Delete                        |    |           |

restore multi-factor authentication on previously trusted devices

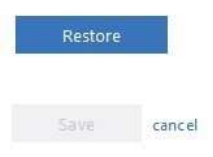

Your phone numbers will only be used for account security. Standard telephone and SMS charges will apply.

©2020 Microsoft Legal | Privacy

4.) A QR Code will appear, leave it on your screen and continue to step

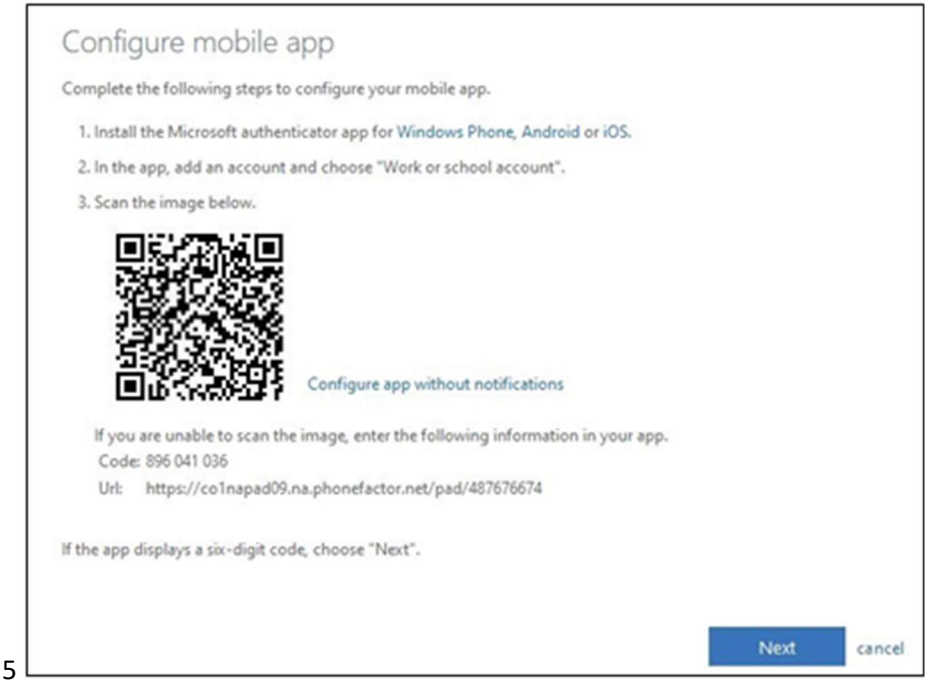

#### 5.) To download The Microsoft Authenticator App:

- A.) On Android phones, open the Google Play Store
- B.) On iPhones, open the **App Store**

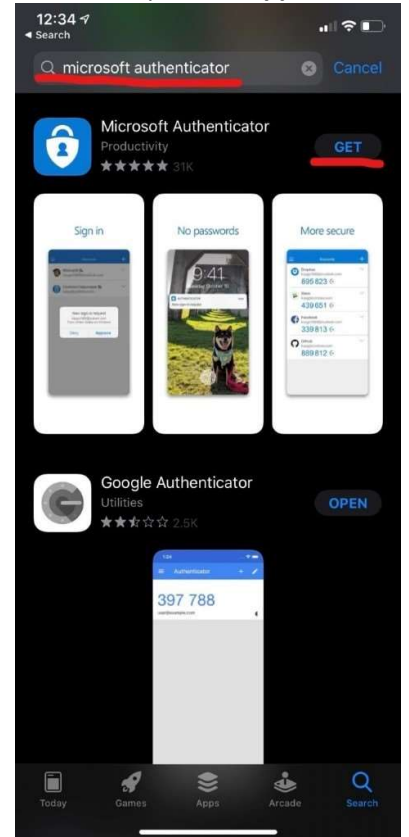

6.) Open the Authenticator App on your mobile device

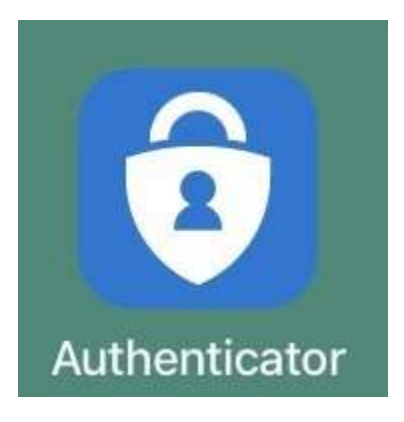

### 7.) Select Add

| Sprint V | Wi-Fi 奈 13:33                                     | 7 🖸 71% 🗔 🕅  |
|----------|---------------------------------------------------|--------------|
| =        | Accounts                                          | +            |
| Ř        | Azure AD 🖳<br>elarghi@lasell.edu                  | $\checkmark$ |
| À        | Azure AD<br>elarghi@pmc.edu                       | $\checkmark$ |
| Ă        | Lasell College Multi-factor<br>ELarghi@lasell.edu | r 🗛 🗸        |

#### 8.) Select Work or School Account

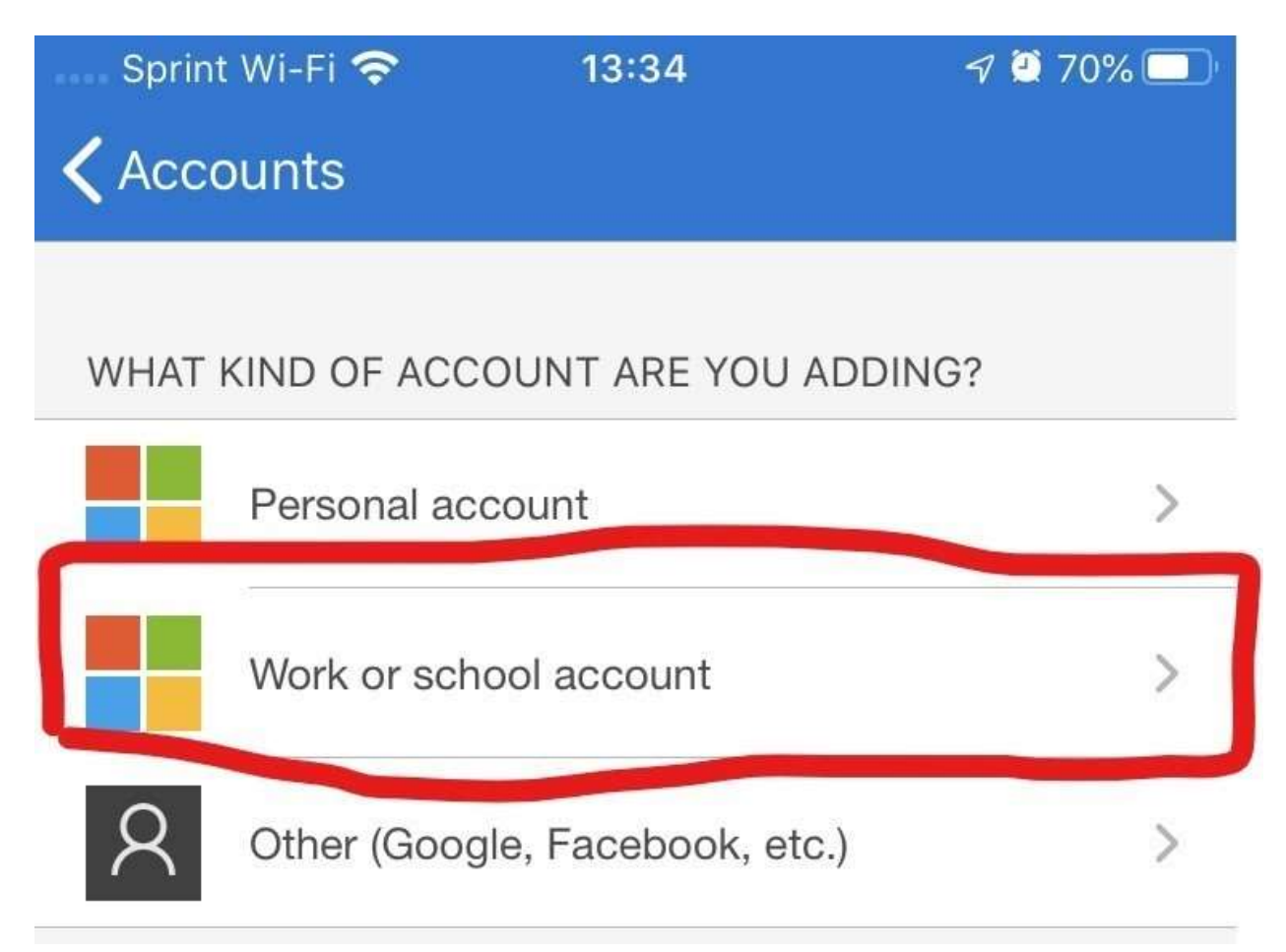

9.) Your phone will prompt you to scan the QR code from Step 4.

\*Hover your phones camera to your computer screen with the QR code.

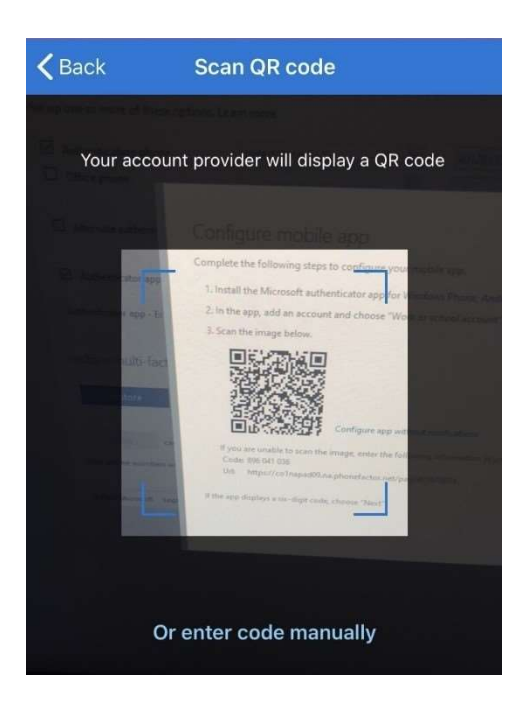

- 10.) After you scan the QR code on your mobile device:
  - A.) You should see your Lasell account
  - B.) Tap on it and select Enable Phone Sign-in
  - C.) You're all set!

| Lasell College Multi-factor | $\sim$ |
|-----------------------------|--------|
| Show code                   |        |
| Enable phone sign-in        | /      |
|                             |        |

- 11.) After you scan the QR code, on your computer:
  - A.) Select Next

B.) Checking Activation Status should appear then successfully connected should appear

C.) Done

D.) Save - it will test your verification method. On your mobile device, it will prompt you to accept or deny the request.

E.) You're all set!

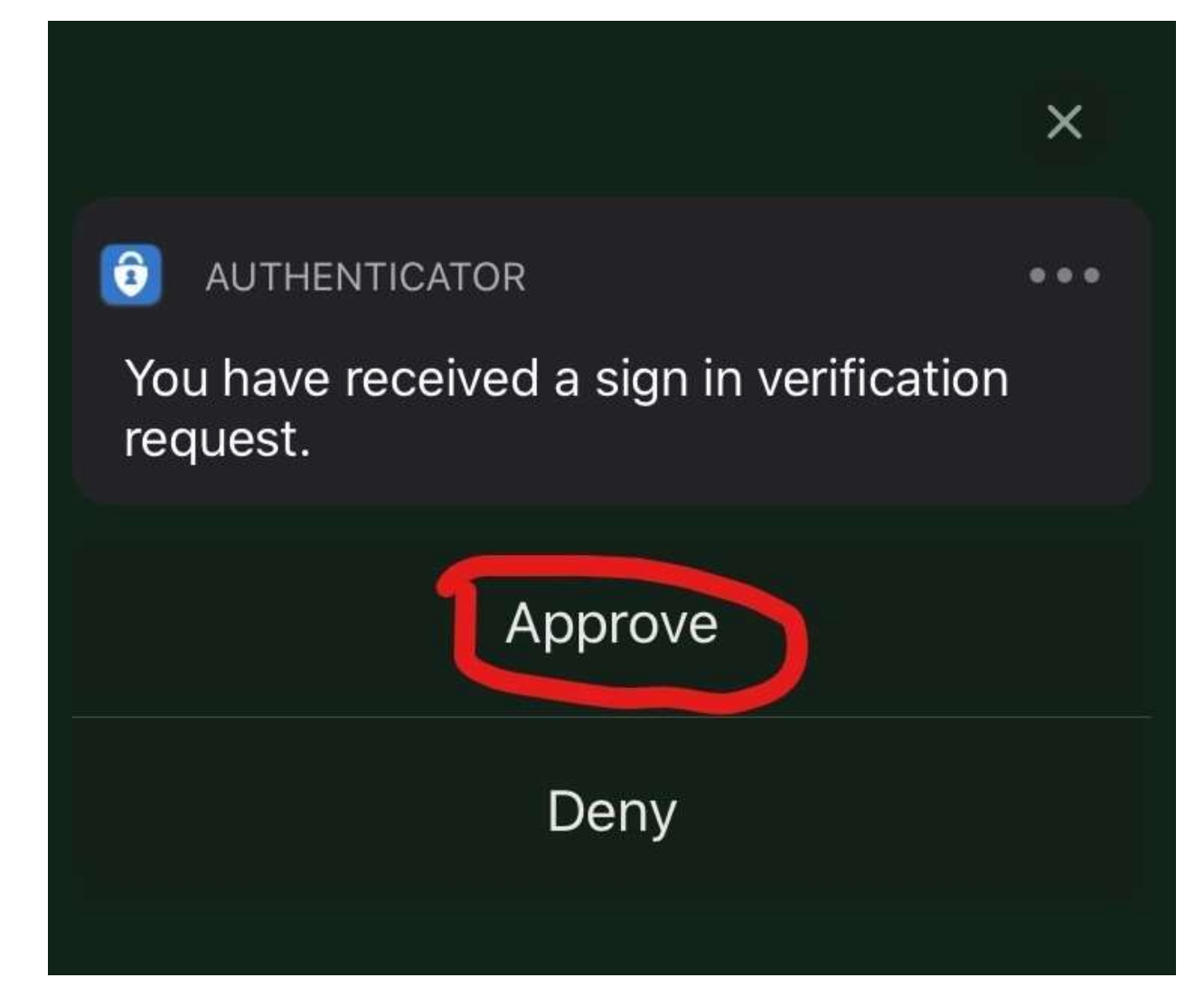